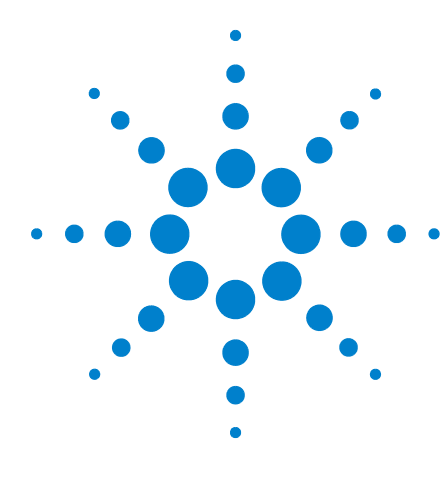

# Agilent x1149 Boundary Scan Analyzer Installation Guide

Agilent x1149 Hardware 2 Installing the Agilent x1149 Software 4 Launching the Agilent x1149 Software 6 Uninstalling the Agilent x1149 Software 6 System Backup and Recovery 6

#### **Agilent Technical Support**

You can access support information at www.agilent.com/find/x1149. The Technical Support menu provides links to information about new features, available updates, and technical papers to help you use your Agilent x1149 Boundary Scan Analyzer more effectively.

To contact Agilent technical support, go to www.agilent.com/find/contactus for the support phone numbers.

AMD is a trademark of Advanced Micro Devices, Inc.

Intel is a U.S. registered trademark of Intel Corporation.

Microsoft and Windows are registered trademarks or trademarks of Microsoft Corporation in the United States and/or other countries.

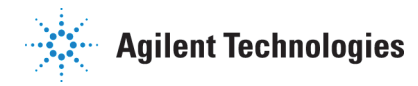

## Agilent x1149 Hardware

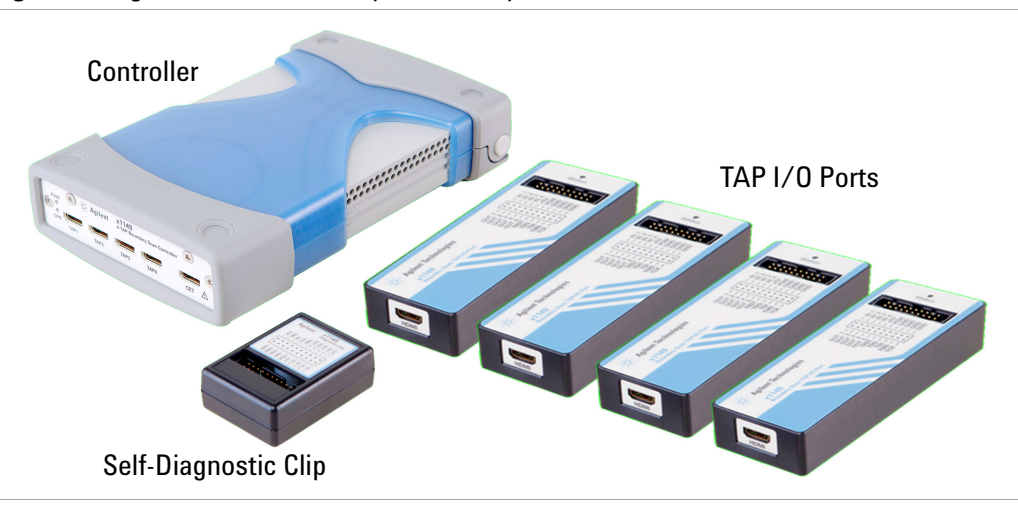

Figure 1 Agilent x1149 Boundary Scan Analyzer

| Item                                         | Quantity |
|----------------------------------------------|----------|
| Agilent x1149 4-TAP Boundary Scan Controller | 1        |
| Power Adapter                                | 1        |
| Agilent x1149 Boundary Scan TAP/IO Ports     | 4        |
| Agilent x1149 Self-Diagnostic Clip           | 1        |
| LAN Cable                                    | 1        |
| USB Cable                                    | 1        |
| HDMI Cables                                  | 5*       |
| 20-pin Ribbon Cables                         | 4        |

\* An extra HDMI cable is included for use with the optional Cover Extend module.

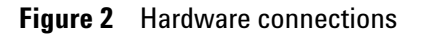

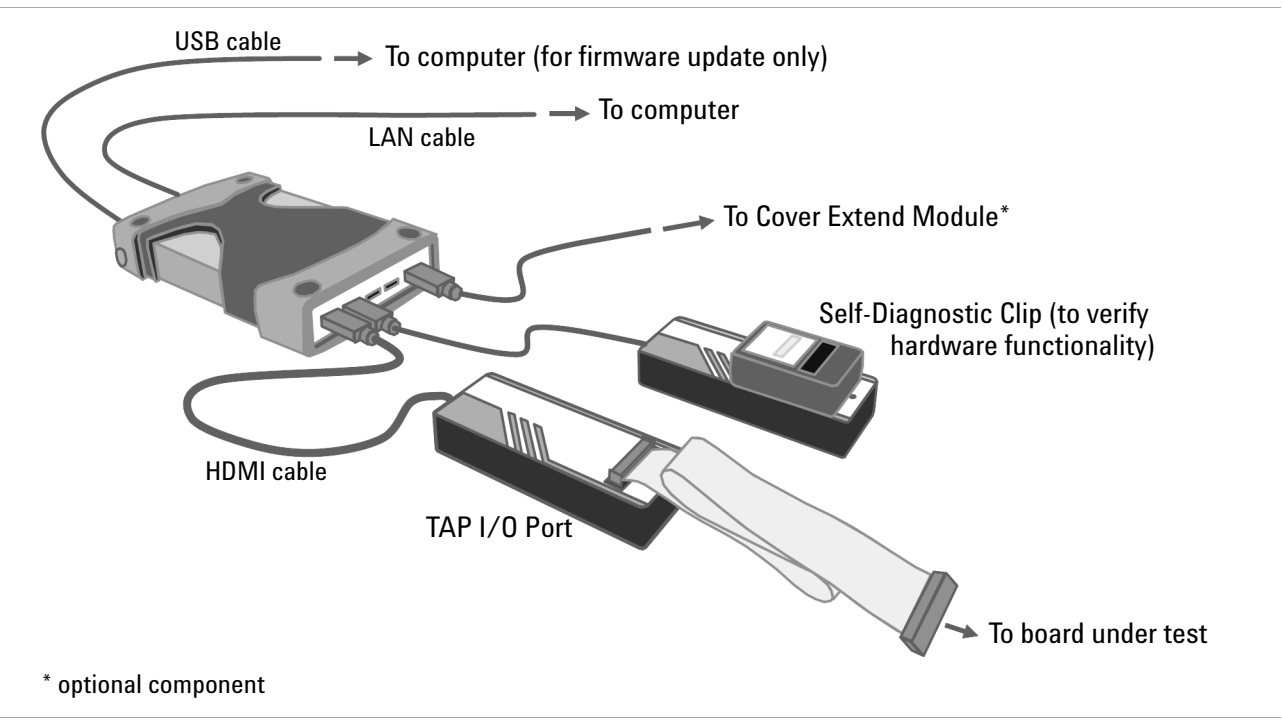

- The controller supports up to four TAP I/O ports and an optional Cover Extend module.
- Connect the controller to the computer with the LAN cable provided. The default IP address for the controller is 192.168.1.2. Set the IP address of the computer to 192.168.1.x with subnet mask 255.255.255.0.

For information on connecting the controller to the local area network, refer to the Agilent x1149 Developer Guide.

- The Self-Diagnostic Clip plugs into the TAP I/O to verify hardware functionality when needed.
- The USB cable is used to connect to the computer for controller firmware updates only.

## Installing the Agilent x1149 Software

- System Requirements
- Installing the Software
- Obtaining the License File

## **System Requirements**

To install the Agilent x1149 software, the computer must have a DVD-ROM drive and meet the following requirements.

|                      | Specifications                                                                                                    |  |  |  |
|----------------------|----------------------------------------------------------------------------------------------------|--|--|--|
| Processor            | Intel© or AMD                                                                                                    |  |  |  |
| Operating System     | Windows© 7 Professional (32-bit or 64-bit) with Service Pack 1 or                                                                   |  |  |  |
|                      | Windows XP Professional (32-bit) with Service Pack 3                                                                                |  |  |  |
|                      | In addition, ensure that all Windows updates are installed.                                                                         |  |  |  |
| Memory               | 2 GB minimum                                                                                                    |  |  |  |
|                      | To determine the amount of memory, select <b>Start &gt; Control</b><br><b>Panel &gt; System</b> *.                                  |  |  |  |
| Available Disk Space | 10 GB minimum on the installation drive (can be any drive), plus<br>1 GB on C: drive.                                               |  |  |  |
|                      | To determine the available disk space, open Windows Explorer, right-click on the installation drive and select <b>Properties</b> .  |  |  |  |
| Display Properties   | <ul> <li>Screen resolution: at least 1024 x 768 pixels</li> <li>Color quality: at least 16-bit</li> </ul>                           |  |  |  |
|                      | To determine or set the display resolution, right-click an empty point on the Windows desktop and select <b>Screen resolution</b> . |  |  |  |
| Language Setting     | Must be English (United States).                                                                                                    |  |  |  |
|                      | (Start > Control Panel > Region and Language > Formats tab)                                                                         |  |  |  |

 Table 1
 System requirements

\* The instructions provided in this table and the rest of this guide are for Windows 7, unless otherwise stated.

#### **Installing the Software**

- **1** Insert the Agilent x1149 installation disc into the disc drive. It should auto-start.
  - If installation does not auto-start after several seconds:
  - a. Open Windows  $\ensuremath{\mathsf{Explorer}}$  and browse to the disc.
  - b. Double-click setup.exe.
- **2** If the User Account Control dialog box appears, click **Yes** to allow the installation to continue.
- **3** Follow the instructions on the screen to complete the installation.

When installation is completed, install the Agilent IO Libraries Suite.

- **1** Open Windows Explorer and browse to the installation disc.
- 2 Double-click IOLibSuite\_16\_2\_15823.exe.

#### **Obtaining the License File**

The Agilent x1149 software requires a license to run. Obtain the license file following the instructions provided when you purchased the system.

Then copy the license file to C:\Program Files\Agilent\licensing.

The Agilent License Manager will automatically generate the necessary feature licenses. You can view the license by selecting **Start > All Programs > Agilent > Agilent License Manager**.

| Agilent License Manager                                                                                                    |                                |         |                          |               |            |  |  |
|----------------------------------------------------------------------------------------------------|--------------------------------|---------|--------------------------|---------------|------------|--|--|
| File Edit View Tools Help                                                                                                    |                                |         |                          |               |            |  |  |
| ⊡ <b>Ş</b> localhost                                                                                                    | Host System                    |         |                          |               |            |  |  |
| E-C Local Licenses                                                                                                    | Host Name SGPWIN7TST10         |         |                          |               |            |  |  |
| x1149_Adv_IO_BScar                                                                                                    | Host ID : PCSERNO, JE22468298  |         |                          |               |            |  |  |
| - X1149_BASE_Comple                                                                                                    | Interface Type Windows         |         |                          |               |            |  |  |
| x1149_Boundary_Sca                                                                                                    | Jicensed Products and Features |         |                          |               |            |  |  |
| ×1149_RT_Features_                                                                                                    | Product/Feature                | Version | Description              | Туре          | Expiration |  |  |
| Product N1125A-1BT                                                                                                    | Product N1125A-1               |         |                          |               |            |  |  |
|                                                                                                    | ×1149_Adv_IO                   | 1.000   | x1149_Adv_IO_BScan_11    | Transportable | 2012/12/24 |  |  |
| Product N1125A-1CT                                                                                                    | ×1149_BASE                     | 1.000   | x1149_BASE_Complete      | Transportable | 2012/12/24 |  |  |
| L x1149_CAD_Converte                                                                                                    | ×1149_Boundar                  | 1.000   | x1149_Boundary_Scan_11   | Transportable | 2012/12/24 |  |  |
| 🖻 🕼 Product N1125A-1EP                                                                                                    | ×1149_PUPD                     | 1.000   | ×1149_PUPD_Resistors     | Transportable | 2012/12/24 |  |  |
|                                                                                                    | x1149_RT_Fea                   | 1.000   | ×1149_RT_Features_r      | Transportable | 2012/12/24 |  |  |
|                                                                                                    | Product N1125A-1               |         |                          |               |            |  |  |
| L. 🗋 x1149 Scan Chain L                                                                                                    | ×1149_BASE                     | 1.000   | ×1149_BASE_Software      | Transportable | 2012/12/24 |  |  |
| Product N1125A-1NP                                                                                                    | Product N1125A-1               |         |                          |               |            |  |  |
| -Dix1149 Silicon Nails (                                                                                                    | ×1149_CAD_C                    | 1.000   | ×1149_CAD_Converter      | Transportable | 2013/03/10 |  |  |
| E-C Product N1125A-1TP                                                                                                    | Product N1125A-1               |         |                          |               |            |  |  |
| V1140 External ISD                                                                                                    | ×1149_CET                      | 1.000   | ×1149_CET                | Transportable | 2012/12/24 |  |  |
| Droduct Uppropriat                                                                                                    | Product N1125A-1               |         |                          |               |            |  |  |
| V1140 Ecreign Test                                                                                                    | x1149_Scan_C                   | 1.000   | x1149_Scan_Chain_Linker  | Transportable | 2012/12/24 |  |  |
| The state of the state of the s | Product N1125A-1               |         |                          |               |            |  |  |
|                                                                                                    | ×1149_Silicon                  | 1.000   | ×1149_Silicon_Nails      | Transportable | 2012/12/24 |  |  |
|                                                                                                    | Product N1125A-1               |         |                          |               |            |  |  |
|                                                                                                    | ×1149_External                 | 1.000   | x1149_External_ISP_Tools | Transportable | 2012/12/24 |  |  |
|                                                                                                    | Product Unspecified            |         |                          |               |            |  |  |
|                                                                                                    | ×1149_Foreign                  | 1.000   | x1149_Foreign_Test_Supp  | Removable     | 2012/04/28 |  |  |
|                                                                                                    | •                              |         | m                        |               | •          |  |  |
| · · · ·                                                                                                    | ,                              |         |                          |               |            |  |  |

NOTE

Be sure to keep a backup copy of the license file in a safe place.

## Launching the Agilent x1149 Software

You can launch the Agilent x1149 software using its icon on the desktop or from the Start menu (Start > All Programs > Agilent x1149 > Agilent x1149).

### Uninstalling the Agilent x1149 Software

- **1** Select Start > Control Panel > Programs and Features.
- 2 Double-click Agilent x1149 and click Next in the installer wizard.
- **3** Select the **Remove** option to remove the Agilent x1149 software and also the associated programs.

### **System Backup and Recovery**

It is the responsibility of the customer to create a full backup of the files on their test systems so that the system and data can be recovered in case of a disaster such as a disk crash. It is recommended that you set up a backup schedule and procedure to create regular backups.

IN NO EVENT WILL AGILENT OR ITS SUPPLIERS BE LIABLE FOR LOSS OF DATA OR FOR DIRECT, SPECIAL, INCIDENTAL, CONSEQUENTIAL (INCLUDING LOST PROFIT OR DATA), OR OTHER DAMAGE WHETHER BASED IN CONTRACT, TORT, OR OTHERWISE.

> © Agilent Technologies, Inc. 2012 Printed in Malaysia 11/12 First edition, November 2012

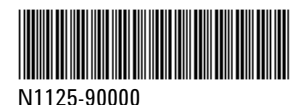